## マニュアルⅡ:参加申込の方法

 宮崎県医師会ホームページ下部のバナー『臨床検査精度管理調査』から特設ページに入り、 『参加申込と調査回答はこちらから』をクリックし、『日本臨床衛生検査技師会 精度管理事 業・データ標準化事業システム JAMTQC 参加施設向けシステム』を開く。

|   | 日本臨床衛生検宣技師会 精度管理事業・データ標準化事業システム                                                                                                    |
|---|----------------------------------------------------------------------------------------------------|
|   | JAMTQC                                                                                                    |
|   | 参加施設向けシステム                                                                                                    |
|   | 施設番号                                                                                                    |
|   | パスワード                                                                                                    |
|   |                                                                                                    |
|   | INTERPORT SET STATE SET STATE SET SET STATE SET STATE SET SE |
|   | >>> ログイン                                                                                                    |
|   | ≫ 施設登録のない方 ≫ パスワードを忘れた方                                                                                                    |
| 動 | 「確認用サイトはこちら >> H22年度以前のサイトはこちら >:                                                                                                    |
|   | ログインガイド >>                                                                                                    |
|   |                                                                                                    |

2. 各施設の『施設番号』と『パスワード』を入力してログインする。

|     | 精度管理          | 日本臨床御<br>事業・デー<br>JA                                                                                                    | 騎生検査<br>オ<br>ータ標準(<br>MTQC | 支師会<br>比事業シス | ምム     |      |
|-----|---------------|----------------------------------------------------------------------------------------------------|----------------------------|--------------|--------|------|
|     |               | 参加施計                                                                                                    | 段向けシ                       | ステム          |        |      |
|     | 施設            | 11日 - 11日 - 110 - 110 - 110 - 110 - 110 - 110 - 110 - 110 - 110 - 110 - 110 - 110 - 110 - 110 - 110 - 110 - 110 - 110 - 110 - 110 - 110 - 110 - 110 - 110 - 110 - 110 - 110 - 110 - 110 - 110 - 110 - 110 - 110 - 110 - 110 - 110 - 110 - 110 - 110 - 110 - 110 - 110 - 110 - 110 - 110 - 110 - 110 - 110 - 110 - | 40062                      |              |        |      |
|     | パス            | D−K ••                                                                                                    |                            |              |        |      |
|     | <b>v</b> :    | SSL暗号化                                                                                                    | 通信でロ                       | ヴインする        | -      |      |
|     |               | <b>&gt;&gt;</b> 1                                                                                                    | コグイン                       |              |        |      |
|     | >> 施設登録の      | ない方                                                                                                    | >>>/                       | (スワードを       | 忘れた方   |      |
| 動作研 | 8用サイトはこ       | 55 >>                                                                                                    | H22年/                      | 夏以前のサ-       | イトはこちら | 5 >> |
|     |               | ログイン                                                                                                    | ンガイド:                      | >>           |        |      |
|     | onuriaht@ 🗆 🕇 | 网口流行胡                                                                                                    | 赤は師会                       |              | Record |      |

※ 上記施設番号は見本です。

3. 画面右の業務メニューから『事務メニュー』をクリックする。

| 一般社団法   | 人日本臨床     | 末衛生検査技師会 精度管理事業<br>データ標準化事業 トップメニュー                                                 |   |              | 00770h                                     |
|---------|-----------|-------------------------------------------------------------------------------------|---|--------------|--------------------------------------------|
| 1 お知らせ  |           |                                                                                     |   |              |                                            |
| 合計 31 件 |           |                                                                                     | ( |              | *****                                      |
| 支書      | 掲載日       | 内容                                                                                  |   | >>           | 事務メニュー                                     |
| 平       | 成30年4月13日 | 平成30年度精度管理調査(試料確保)のご連絡<br>日本臨床衛生検査技師会登録施設 各位                                        | Î |              | 施設情報の確認、精度管理事業・データ標準化事業の<br>参加申し込みはこちら。    |
|         |           | 平索は当会の活動に格別のご理解とご協力を駆りまして、誠にありがとうございます。<br>さて、表題の件につきまして、緊急でご連絡いたします。               |   | >>           | 基本マスタ管理メニュー<br>測定装置、試整、基準値など言施設の接音項目属性を    |
|         |           | 現在、輸血試料特数が0となりましたため、下記4コースの参加申込みができないは状況になっております。                                   |   |              | マスタとしてあらかじめ登録しておく場合はこちら。                   |
|         |           | 1、『参加番号5:諭血B』<br>2、『参加番号11:1+3+5+8+9+10』<br>3、『参加番号12:1+6<br>4、『参加番号13:11+7』        |   | >>           | 回答入力メニュー<br>参加事業ごとの手引書・回答入力はこちら。           |
|         |           | 輸血B試料数を再調整させていただきました結果、若干ではございますが、輸血試料をご提供できること                                     |   | >>           | データ分析メニュー                                  |
|         |           | こよりました。<br>つきましては、上記4コースを再オーブンすると同時に、参加申込み期限を延長させていただきました。                          |   |              | 施設別報告書、総括統計、SDIや正解率の経年変化など                 |
|         |           | 参加申込み期限:2018年4月18日(水)午後16時(期限厳守)                                                    |   |              | 頁施設の状況を単年または絵年で把握するのはこちら。                  |
|         |           | 上記4コースのご参加を希望のご施設様は、この期間に申込みをお願い申し上げます。                                             |   | 又書(<br>Acrob | D閲覧・発行には無償のPDFファイル閲覧ソフト、<br>atReaderが必要です。 |
|         |           | 積度管理調查担当執行理事<br>滝野 寿                                                                |   | Adobe<br>ダウン | 社のサイトから、最新のAcrobatReaderを<br>ロードしてご利用ください。 |
| 平       | 成30年3月20日 | 平成30年度日臨技臨床検査精度管理調査 申込開始のお知らせ<br>※申込間始:平成30年3月20日(火)午前9時<br>※申込締切:平成30年4月18日(金)午後6時 |   |              | Get adder                                  |
|         |           | 申込受付終了後の申込内容の変更、キャンセルは一切お受けできません。                                                   |   |              |                                            |
|         |           | ※回答開始までに、基本マスク管理メニューより各種マスクをご確認の上、必要に応じ修正・変更をお<br>願い奴します。                           |   |              |                                            |

4. 『精度管理事業』のタブを選択して、今年度の『宮崎県医師会臨床検査精度管理調査』の 『申込み』のボタンをクリックする。

| 由认      | 任度     | 7      | 事業                              | 変重    | 受付番号 | 参加部署           | 参加コーフ                    | 目積   | 納品 | 請求 | 領山又   |
|---------|--------|--------|---------------------------------|-------|------|----------------|--------------------------|------|----|----|-------|
| 终了      | 平成30   | 180001 | 平成30年度日臨技臨床検査精度管理調査             |       |      | ar ann an - ta | 20.1200-0                | Jun  |    |    | PA PA |
|         |        |        |                                 | 種認    | 1090 | 検査部            | 12 : 11 + 遺伝子A           | 見積一  | 納品 | 請求 | 領収    |
|         | 平成30   | 180004 | 平成30年度日臨技データ標準化基幹・基準施設(8<br>月)  |       |      |                |                          |      |    |    |       |
|         |        |        |                                 |       | 1090 | 検査部            | 13:基幹施設コース               |      |    |    |       |
|         | 平成30   | 180005 | 平成30年度日臨技データ標準化基幹・基準施設(11       |       |      |                |                          |      |    |    |       |
|         |        |        |                                 |       | 1090 | 検査部            | 13:基幹施設コース               |      |    |    |       |
| 利込み     | 平成30   | 184501 | 平成30年度 宮崎県医師会臨床検査精度管理調査         |       |      |                |                          |      |    |    |       |
| -       | Tettoo | 104500 | 平成30年度 第1回宮崎県臨床検査技師会精度管         |       |      |                |                          |      |    |    |       |
|         |        |        | 20 D. Lease                     | 確認    | 1    | 検査部            | 01:生化学検査,02:血液検査,03:一般検査 |      |    |    |       |
| 備中      | 平成30   | 184503 | 平成30年度 第2回宮崎県臨床検査技師会精度管<br>理調査  |       |      |                |                          |      |    |    |       |
| 終了 平成29 | 平成29   | 170001 | 平成29年度日臨技臨床検査精度管理調査             |       |      |                |                          |      |    |    |       |
|         |        |        |                                 | 確認    | 1118 | 検査部            | 12:11+遺伝子A               | 見積天  | 納品 | 請求 | 朝収    |
|         | 平成29   | 170003 | 平成29年度日臨技データ標準化基幹・基準施設(6<br>月)  |       |      |                |                          |      |    |    |       |
|         |        |        |                                 |       | 1118 | 検査部            | 12 11 + 遺伝子A             |      |    |    |       |
| 終了      | 平成29   | 170004 | 平成29年度日臨技テータ標準化基幹・基準施設(8<br>月)  |       |      |                |                          |      |    |    |       |
|         |        |        |                                 | 確認    | 1118 | 検査部            | 13: 基幹施設コース              |      |    |    |       |
| 終了 平成29 | 平成29   | 170005 | 平成29年度日臨技データ標準化基幹・基準施設(11<br>月) |       |      |                |                          |      |    |    |       |
|         |        |        |                                 | HR 13 | 1118 | 検査部            | 13:基幹施設コース               |      |    |    |       |
| 終了      | 平成28   | 160001 | 平成28年度日臨技臨床検査精度管理調査             |       |      |                |                          |      |    |    |       |
|         |        |        |                                 | 種認    | 3005 | 検査部            | 12:11+ 遺伝子A              | 見積了。 | 納品 | 請求 | 朝収    |

5.「部署名」、「担当者名」、「メールアドレス」等の必要事項を入力し、参加にチェックを入れ て『申込みして閉じる』をクリックする。

| 参加受付入力        |     |    |     |           |      |       | ×                             |
|---------------|-----|----|-----|-----------|------|-------|-------------------------------|
| 184501:平成30年度 | 宮崎! | 県医 | 師会臨 | 床検査精度管理調査 |      |       |                               |
| 部署名           |     |    |     |           |      |       | 検査部または会計課など                   |
| 電話番号          |     |    |     |           |      |       | 03-3768-4722                  |
| 担当者           |     |    |     |           |      |       | 担当者氏名または担当者役職                 |
| メールアドレス<br>備券 |     |    |     |           |      |       |                               |
| 1805          | 参加  | 0  | コード | コース名      | 料金   | 残数    |                               |
|               |     |    | 1   | 生化学検査     | 4000 | 150 ^ |                               |
|               |     |    | 12  | 血液検査      | 2000 | 250   |                               |
|               |     |    | ß   | 一般検査      | 1000 | 250   |                               |
|               |     |    | 14  | HbA1 c    |      | 100   |                               |
|               |     |    |     |           |      |       |                               |
|               |     |    |     |           |      |       |                               |
| 参加コース         |     |    |     |           |      |       |                               |
|               |     |    |     |           |      |       |                               |
|               |     |    |     |           |      |       |                               |
|               |     |    |     |           |      |       |                               |
|               |     |    |     |           |      |       |                               |
|               |     |    |     |           |      |       |                               |
|               |     |    |     |           |      |       |                               |
|               |     |    |     |           |      |       | / 申込みして開じる メキャンセルして閉じる        |
|               |     |    |     |           |      |       | C TRIFE CHEER THE CHEER CHEER |

6. 参加申込み登録の完了画面が出てきて、メールが届くので、登録した内容が間違いないか確 認する。